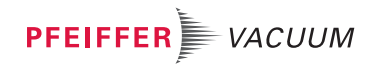

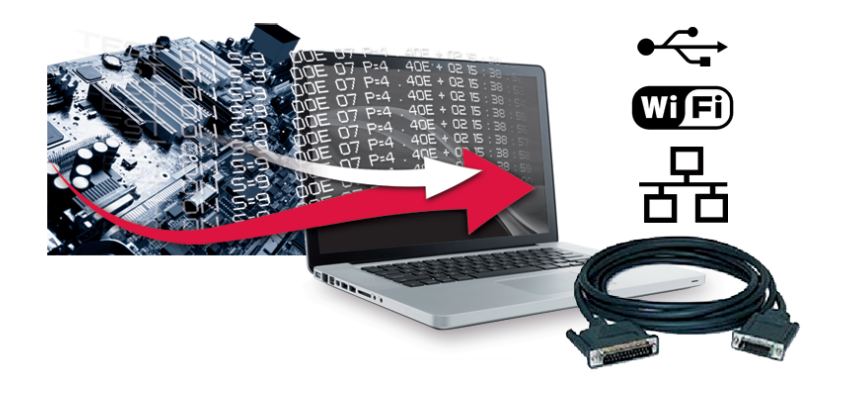

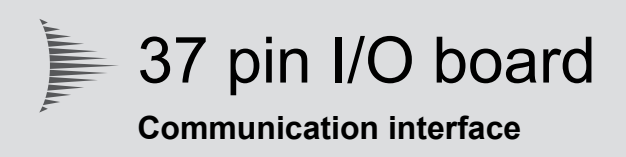

# **Operating Instructions**

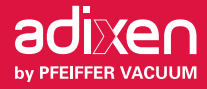

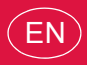

## Table of contents

| 1 | Abo        | out this manual                                       |  |  |  |  |  |  |
|---|------------|-------------------------------------------------------|--|--|--|--|--|--|
|   | 1.1        | Validity                                              |  |  |  |  |  |  |
|   | 1.2        | Conventions                                           |  |  |  |  |  |  |
|   |            | 1.2.1 Safety instructions 4                           |  |  |  |  |  |  |
|   |            | 1.2.2 Pictographs 4                                   |  |  |  |  |  |  |
|   |            | 1.2.3 Instructions in the text                        |  |  |  |  |  |  |
| 2 | Safe       | ety precautions                                       |  |  |  |  |  |  |
| 3 | Inst       | allation                                              |  |  |  |  |  |  |
|   | 3.1        | Option                                                |  |  |  |  |  |  |
|   | 3.2        | Installation of the accessory 7                       |  |  |  |  |  |  |
| 4 | Con        | nmand via 37 pin I/O interface                        |  |  |  |  |  |  |
|   | 4.1        | Cable                                                 |  |  |  |  |  |  |
|   | 4.2        | Detector connector                                    |  |  |  |  |  |  |
|   | 4.3        |                                                       |  |  |  |  |  |  |
|   | 4.4        |                                                       |  |  |  |  |  |  |
|   |            | 4.4.1 Save                                            |  |  |  |  |  |  |
|   |            | 4.4.2 Quick View                                      |  |  |  |  |  |  |
|   |            | 4.4.3 Analog Output                                   |  |  |  |  |  |  |
|   |            | 4.4.4 Formulas 11                                     |  |  |  |  |  |  |
|   |            | 4.4.5 Digital Input                                   |  |  |  |  |  |  |
|   |            | 4.4.6 Digital Output                                  |  |  |  |  |  |  |
|   |            | 4.4.7 Select Default Configuration 19                 |  |  |  |  |  |  |
|   |            | 4.4.8 Other Configurations                            |  |  |  |  |  |  |
|   |            | 4.4.9 Load configuration from SD card 20              |  |  |  |  |  |  |
|   |            | 4.4.10 I/O surveillance                               |  |  |  |  |  |  |
|   |            | 4.4.11 Internal 24 V or external 24 V power supply 20 |  |  |  |  |  |  |
|   | 4.5        | 37 pin D-Sub/25 pin D-Sub adaptation cable 21         |  |  |  |  |  |  |
| 5 | Sett       | ting (USB - Wi-Fi - Ethernet)                         |  |  |  |  |  |  |
|   | 5.1        | Allocation of Serial Link 1 and Serial Link 2 22      |  |  |  |  |  |  |
|   | 5.2        | MAC address 22                                        |  |  |  |  |  |  |
| 6 | Con        | nmand via USB 23                                      |  |  |  |  |  |  |
|   | 6.1        | Cable                                                 |  |  |  |  |  |  |
|   | 6.2        | Localization                                          |  |  |  |  |  |  |
|   | 0.3        |                                                       |  |  |  |  |  |  |
|   |            | 0.3.1 Setting                                         |  |  |  |  |  |  |
|   | _          | 6.3.2 Configuration                                   |  |  |  |  |  |  |
| 7 | Con        | nmand via Wi-Fi                                       |  |  |  |  |  |  |
|   | 7.1<br>7.2 |                                                       |  |  |  |  |  |  |
|   | 7.3        | Starting up 2                                         |  |  |  |  |  |  |
|   | 1.0        | 7 3 1 Setting 25                                      |  |  |  |  |  |  |
|   |            | 7.3.2 Configuration 25                                |  |  |  |  |  |  |
|   |            | 7.2.2 Uningutation                                    |  |  |  |  |  |  |
|   |            | 7.2.4 Transmission limits                             |  |  |  |  |  |  |
|   |            |                                                       |  |  |  |  |  |  |
|   |            |                                                       |  |  |  |  |  |  |
|   |            | (.3.6 Use with a PDA                                  |  |  |  |  |  |  |

| 8  | Corr | mmand via Ethernet |           |       |  |  |  |         |      |      |       |     |      |      |     |          |
|----|------|--------------------|-----------|-------|--|--|--|---------|------|------|-------|-----|------|------|-----|----------|
|    | 8.1  | Cable.             |           |       |  |  |  | <br>    | <br> | <br> |       |     | <br> | <br> |     | <br>. 30 |
|    | 8.2  | Localiz            | zation    |       |  |  |  | <br>    | <br> | <br> |       |     | <br> | <br> | • • | <br>. 31 |
|    | 8.3  | Startin            | g up      |       |  |  |  | <br>    | <br> | <br> | • • • |     | <br> | <br> |     | <br>. 31 |
|    |      | 8.3.1              | Setting   |       |  |  |  | <br>    | <br> | <br> |       |     | <br> | <br> |     | <br>. 31 |
|    |      | 8.3.2              | Configura | tion. |  |  |  | <br>    | <br> | <br> |       |     | <br> | <br> |     | <br>. 31 |
|    |      | 8.3.3              | Uninstall |       |  |  |  | <br>    | <br> | <br> |       |     | <br> | <br> |     | <br>. 35 |
| 9  | Malf | unction            | ns        |       |  |  |  | <br>    | <br> | <br> |       | • • | <br> | <br> | • • | <br>. 36 |
| 10 | Serv | vice               |           |       |  |  |  | <br>    | <br> | <br> | •••   |     | <br> | <br> | • • | <br>. 37 |
| 11 | Spar | re parts           |           |       |  |  |  | <br>• • | <br> | <br> | •••   | • • | <br> | <br> |     | <br>. 38 |

## 1 About this manual

### 1.1 Validity

This operating manual is for customers of Pfeiffer Vacuum. It describes the functioning of the designated product and provides the most important information for safe use of the unit. The description follows applicable EU guidelines. All information provided in this operating manual refers to the current state of the product's development. The documentation remains valid as long as the customer does not make any changes to the product.

Up-to-date operating instructions can also be downloaded from www.pfeiffer-vacuum.com.

This manual covers products with the following part numbers:

| Part number  | Description                                     |
|--------------|-------------------------------------------------|
| JSVA00A2Mx9x | ASM 340 Wet - 37 pin I/O - USB                  |
| JSVA00A3Mx9x | ASM 340 Wet - 37 pin I/O - USB - Wi-Fi          |
| JSVA00A4Mx9x | ASM 340 Wet - 37 pin I/O - USB - Ethernet       |
| JSVA00A5Mx9x | ASM 340 Wet - 37 pin I/O - USB - Bluetooth      |
| KSBA00A2MM9A | ASM 340 Dry - 37 pin I/O - USB                  |
| KSBA00A3MM9A | ASM 340 Dry - 37 pin I/O - USB - Wi-Fi          |
| KSBA00A4MM9A | ASM 340 Dry - 37 pin I/O - USB - Ethernet       |
| KSBA00A5MM9A | ASM 340 Dry - 37 pin I/O - USB - Bluetooth      |
| 121350S      | 37 pin I/O board accessory - ASM 340            |
| 121351S      | 37 pin I/O board accessory - Wi-Fi - ASM 340    |
| 121352S      | 37 pin I/O board accessory - Ethernet - ASM 340 |

### 1.2 Conventions

### 1.2.1 Safety instructions

Operating manual safety instructions Pfeiffer Vacuum are based on the UL, CSA, ANSI Z-535, SEMI S2, ISO 3864 and DIN 4844 certification standards. This document describes the following information and danger levels:

WARNING

### Possibly imminent danger

Indicates an imminent hazardous situation that can result in death or serious injury.

### NOTICE

#### Command or note

Command to perform an action or information about properties, the disregarding of which may result in damage to the product.

### 1.2.2 Pictographs

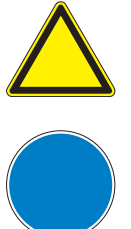

Warning of a displayed source of danger in connection with operation of the unit or equipment

Command to perform an action or task associated with a source of danger, the disregarding of which may result in serious accidents

### 1.2.3 Instructions in the text

| 🖙 or 🗲 | Work instruction: you must perform an operation here.      |
|--------|------------------------------------------------------------|
| [XXXX] | You must press the key labelled XXXX on the control panel. |
| I/O    | Inputs/Outputs                                             |

Screenshots are given as examples only. They can therefore vary depending on the operator's settings.

## 2 Safety precautions

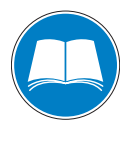

### NOTICE

#### Obligation to inform

Any person responsible for installing, using or maintaining the product must first read the security instructions in this *operating Manual* and comply with them.

➔ It is the operating customer's responsibility to protect all operators against the dangers associated with the product, with the media pumped and with the entire installation.

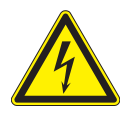

#### WARNING

### Electric shock hazard in case of contact

When the product's circuit breaker is set at "0", some internal components still have an electrical charge.

- → Make sure that the mains connection is always visible and accessible so that it can be unplugged at any time.
- Disconnect the power cable from all power sources before starting any work on the product.
- Only qualified personnel trained in safety rules (EMC, electrical safety, chemical pollution) may carry out the installation and maintenance described in this manual. Our service centers can provide the necessary training.
- Do not turn on the product if the covers are not in place.

## 3 Installation

### 3.1 Option

As an option, the 37 pin I/O D-Sub is installed in the detector during the manufacturing stage.

Placed on the frame, this label provides the user with the address of the MAC Wi-Fi or Ethernet installed in the detector.

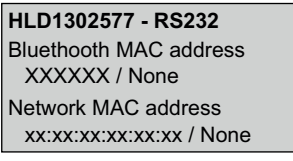

Fig. 1: Address label MAC

### 3.2 Installation of the accessory

Tool • 5 mm Allen key supplied in the maintenance kit

### Process

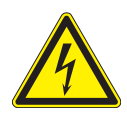

#### WARNING

Electric shock hazard in case of contact

When the product's circuit breaker is set at **"0"**, some internal components still have an electrical charge.

- Make sure that the mains connection is always visible and accessible so that it can be unplugged at any time.
- Disconnect the power cable from all power sources before starting any work on the product.
- → Switch off the leak detector: refer to the detector's operating manual.
- → Unplug the power cable.
- → Remove the front cover: see detector's maintenance manual.
- → On the supervisor board, disconnect connector J1.

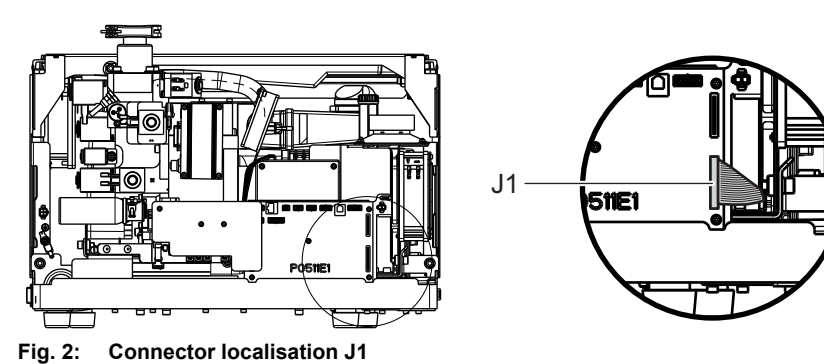

- → Move the detector to the edge of the work surface to access the 5 fixing screws of the
  - plate.

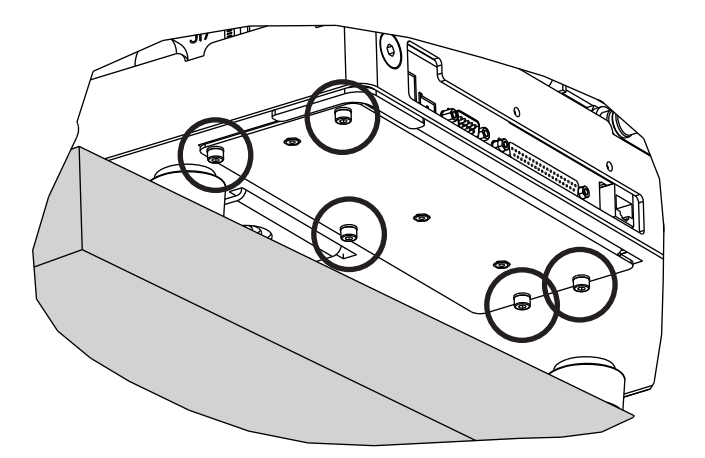

- $\rightarrow$  Loosen the screws and remove the plate.
- ➔ Install the replacement kit (I/O board + plate) and put the harnesses underneath the supervisor board.
- $\rightarrow$  Tighten the 5 screws.
- $\rightarrow$  Reposition the detector against the work surface.

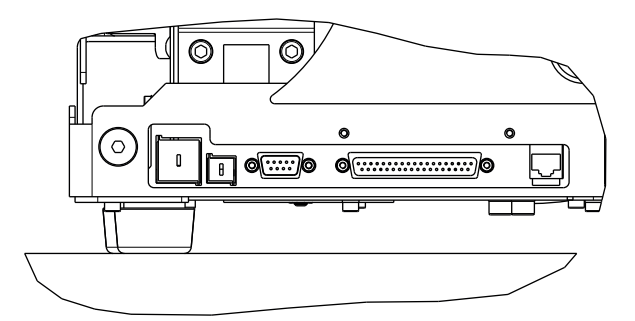

→ Connect harnesses J1 and J2 of the I/O board to the supervisor board.

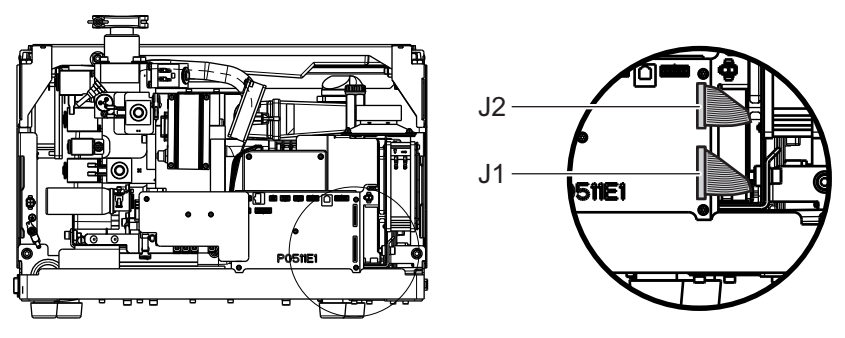

- ➔ If the I/O board is equipped with a Wi-Fi or Ethernet module, stick the label supplied in the kit onto the frame, see Fig 1.
- → Configure USB port and the Ethernet or Wi-Fi module according to the I/O board model (see 5).

## 4 Command via 37 pin I/O interface

Available on any detector equipped with the 37 pin I/O board.

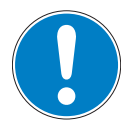

### NOTICE

#### Risk of electromagnetic disturbance

The product's EMC rating is obtained on the understanding that it is installed in compliance with EMC rules.

Use sheathed links and connections for interfaces in environments that produce disturbance.

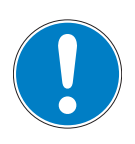

### NOTICE

Extra low voltage circuit

The remote control circuits are equipped with dry contact outputs (30 V - 1 A max.). Any overvoltage or overcurrent can result in internal electrical damage. The installer must:

 Connect these outputs in accordance with the rules and protection of safety extra low voltage (SELV) circuits,

→ Supply these contacts with voltage of less than 30 V and current of less than 1 A.

### 4.1 Cable

- 37 pins male connector and its cover delivered with the leak detector.
- Cable at customer's expense.

### 4.2 Detector connector

| Digital | Inputs    | 11 - 12 - 13 - 30 - 31 - 32                    |
|---------|-----------|------------------------------------------------|
|         | Accessory | 34 - 35 - 15 - 16: saved                       |
| Digital | Outputs   | 1 to 9 - 20 to 28                              |
|         | Analog    | 19 - 36 - 37 (ground: 17 - 18)                 |
|         | Others    | 29: +24 V internal or external <sup>(1)</sup>  |
|         |           | 10: internal or external ground <sup>(1)</sup> |
|         |           | 33 - 14: headphones (8 Ω) <sup>(2)</sup>       |
|         |           |                                                |

<sup>(1)</sup> Depending on SW1 switch configuration

(2) To activate audio/headphone output, the "= HPD" RS 232 command must be sent to the detector: this command deactivates loudspeaker.

To deactivate audio/headphone output, the "= HPE" RS 232 command must be sent to the detector: this command reactivates the loudspeaker.

### 4.3 Localization

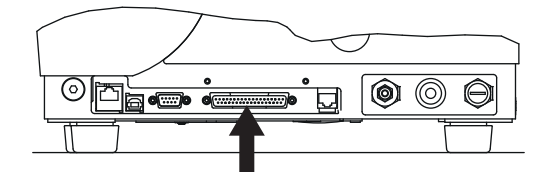

Fig. 3: Location of the 37 pin connector on the detector (INPUTS/OUTPUTS)

### 4.4 37 pin I/O interface

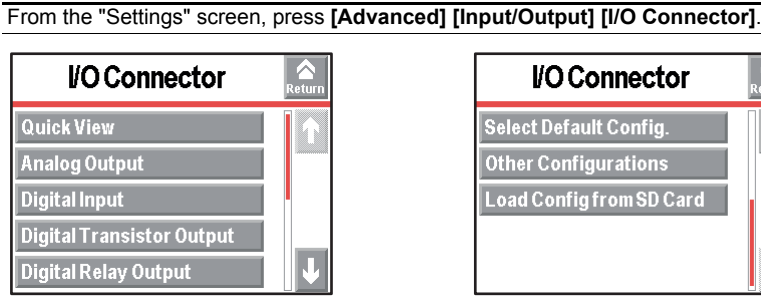

Fig. 4: I/O connector menu

### 4.4.1 Save

After modification, save all the I/Os configured (".IOP". file).

### 4.4.2 Quick View

These screens help view, for each output:

- its connection pins,
- its allocation (function, setting, order),
- its status (allocation and contact),
- its activation mode.

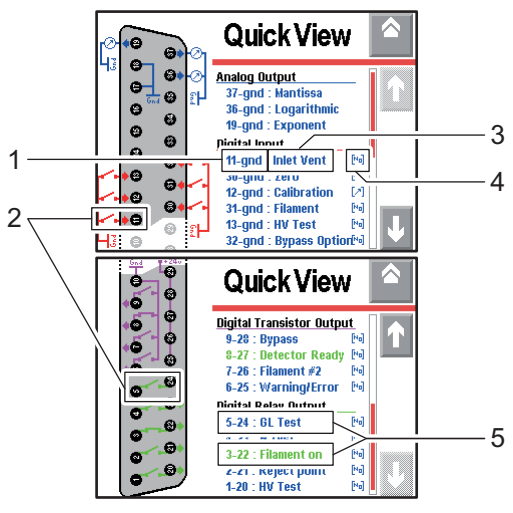

Fig. 5: Quick View screen description

#### 1 Connection pins

- 2 Contact dynamic status
- 3 Allocated value
- 4 Activation mode
- 5 Allocation status
  - Blue = not active
  - Green = active

### 4.4.3 Analog Output

| Analog Output 🔷                                                                            | Exponent                            |
|--------------------------------------------------------------------------------------------|-------------------------------------|
| 37-gnd Mantissa<br>36-gnd Logarithmic <sup>10-12</sup><br>19-gnd Exponent <sup>10-12</sup> | x =(a). 10 <sup>b</sup><br>Mantissa |

Fig. 6: Analog output menu

### Configuration

| 9-gnd | ⇒ Select the value to be allocated: see table below.           |
|-------|----------------------------------------------------------------|
|       | $\Rightarrow$ Depending on the value, configure the low decade |

12-gnd Output allocated to «Exponent»

The low decade is the decade corresponding with 0 V.

| Value          | Function                                                                                                    |
|----------------|----------------------------------------------------------------------------------------------------|
| Mantissa       | 1/10 V <sup>(*)</sup>                                                                                                    |
| Exponent       | 0/10 V <sup>(*)</sup>                                                                                                    |
| Logarithmic    | 0/10 V <sup>(*)</sup>                                                                                                    |
| Inlet pressure | If a pressure measurement gauge is installed (at customer's expense) (*)                                                                                            |
|                | Internal Gauge (Pirani), set:                                                                                                    |
|                | <ul> <li>'external gauge = none' (see Advanced Menu in the Operating instructions).</li> <li>range: 2.5 V/8.5 V (10<sup>-3</sup> to 10<sup>+3</sup> hPa)</li> </ul> |
|                | External Gauge (Pirani), set:                                                                                                    |
|                | • 'external gauge = TPR/PCR',                                                                                                    |
|                | Source = external                                                                                                    |
|                | External linear Gauge, set                                                                                                    |
|                | <ul> <li>'external gauge = linear',</li> <li>'source = external'</li> </ul>                                                                                         |
|                | • range: see documentation of the gauge.                                                                                                    |
| He compound    | 0/10 V (compound exponent, mantissa) ( )                                                                                                    |

<sup>(\*)</sup>(see 4.4.4)

### 4.4.4 Formulas

| Mantissa (1/10 V) | The "Mantissa" output corresponds with the leak rate mantissa:               |  |  |  |  |
|-------------------|------------------------------------------------------------------------------|--|--|--|--|
| Formula           | U = Voltage measured (V) on analog output                                    |  |  |  |  |
|                   | Mantissa= U                                                                  |  |  |  |  |
| Examples          | • U = 3.5 V -> Mantissa = 3.5                                                |  |  |  |  |
|                   | • U = 6.9 V -> Mantissa = 6.9                                                |  |  |  |  |
| Exponent (0/10 V) | The "Exponent" output corresponds with the leak rate exponent:               |  |  |  |  |
|                   | • it increases by 1 V per decade,                                            |  |  |  |  |
|                   | <ul> <li>the starting decade corresponds with 10 V.</li> </ul>               |  |  |  |  |
| Formula           | U = Voltage measured (V) on analog output                                    |  |  |  |  |
|                   | $D_0$ = Low decade for 0 V                                                   |  |  |  |  |
|                   | Exponent = $10 - U + D_0$                                                    |  |  |  |  |
| Example 1         | Low decade at $10^{-12}$ (10 V = -12) -> D <sub>0</sub> = -12                |  |  |  |  |
|                   | <ul> <li>U = 7 V -&gt; Exponent = 10 - 7 - 12 -&gt; Exponent = -9</li> </ul> |  |  |  |  |
|                   | <ul> <li>U = 2 V -&gt; Exponent = 10 - 2 - 12 -&gt; Exponent = -4</li> </ul> |  |  |  |  |
| Example 2         | Low decade at 10 <sup>-10</sup> (10 V = -10) -> D <sub>0</sub> = -10         |  |  |  |  |
|                   | <ul> <li>U = 7 V -&gt; Exponent = 10 - 7 - 10 -&gt; Exponent = -7</li> </ul> |  |  |  |  |
|                   | <ul> <li>U = 2 V -&gt; Exponent = 10 - 2 - 10 -&gt; Exponent = -2</li> </ul> |  |  |  |  |
|                   | ŕ                                                                            |  |  |  |  |

| Logarithmic (0/10 V) | The "Logarithmic" output corresponds with the leak rate value:                                                                                                    |
|----------------------|----------------------------------------------------------------------------------------------------|
|                      | • it increases by 1 V per decade,                                                                                                    |
|                      | <ul> <li>the starting decade corresponds with 0 V.</li> </ul>                                                                                                    |
| Formulas             | U = Voltage measured (V) on analog output                                                                                                    |
|                      | $D_0$ = Low decade for 0 V                                                                                                    |
|                      | Mantissa = 10 <sup>(U- Integer value (U))</sup>                                                                                                    |
|                      | Exponent = Integer value (U) + D <sub>0</sub>                                                                                                    |
|                      | Leak rate = Mantissa x 10 <sup>Exponent</sup>                                                                                                    |
| Example 1            | Low decade at $10^{-12}$ (0 V = $1 \cdot 10^{-12}$ ) -> D <sub>0</sub> = -12                                                                                                    |
|                      | <ul> <li>V = 3.91 V -&gt; Leak rate = 10<sup>(3.91-3)</sup> x 10<sup>(3-12)</sup> = 8.13·10<sup>-9</sup></li> <li>V = 8.25 V -&gt; Leak rate = 10<sup>(8.25-8)</sup> x 10<sup>(8-12)</sup> = 1.78·10<sup>-4</sup></li> </ul> |
| Example 2            | Low decade at $10^{-10}$ (0 V = $1 \cdot 10^{-10}$ ) -> D <sub>0</sub> = -10                                                                                                    |
|                      | • V = 3.91 V -> Leak rate = $10^{(3.91-3)} \times 10^{(3-10)} = 8.13 \cdot 10^{-7}$                                                                                                    |
|                      | • V = 8.25 V -> Leak rate = $10^{(8.25-8)} \times 10^{(8-10)} = 1.78 \cdot 10^{-2}$                                                                                                    |
| Graphs               |                                                                                                    |
|                      | 10                                                                                                    |

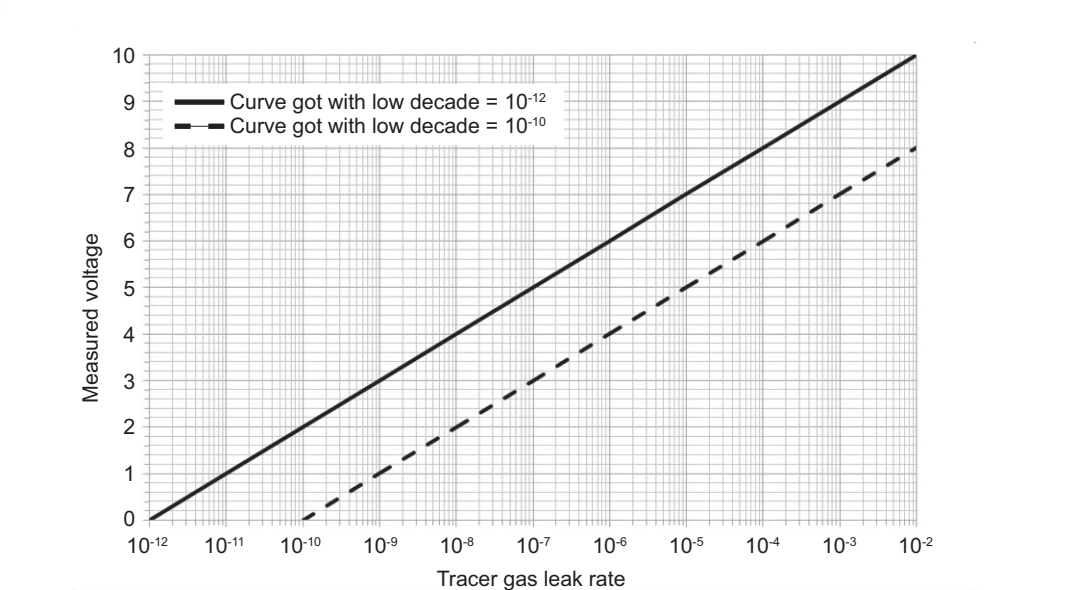

**Inlet pressure (2.5/8.5 V)** The "Inlet Pressure" output corresponds with the pressure (in hPa) (1 hPa = 1 mbar) read by the internal pressure gauge of the leak detector.

For ASI 30, external gauge installed in the customer's installation (optional, at customer's expenses).

Formula U = Voltage measured (V) on analog output

Inlet pressure = 10 <sup>(U- 5.5)</sup> hPa

#### Graphs

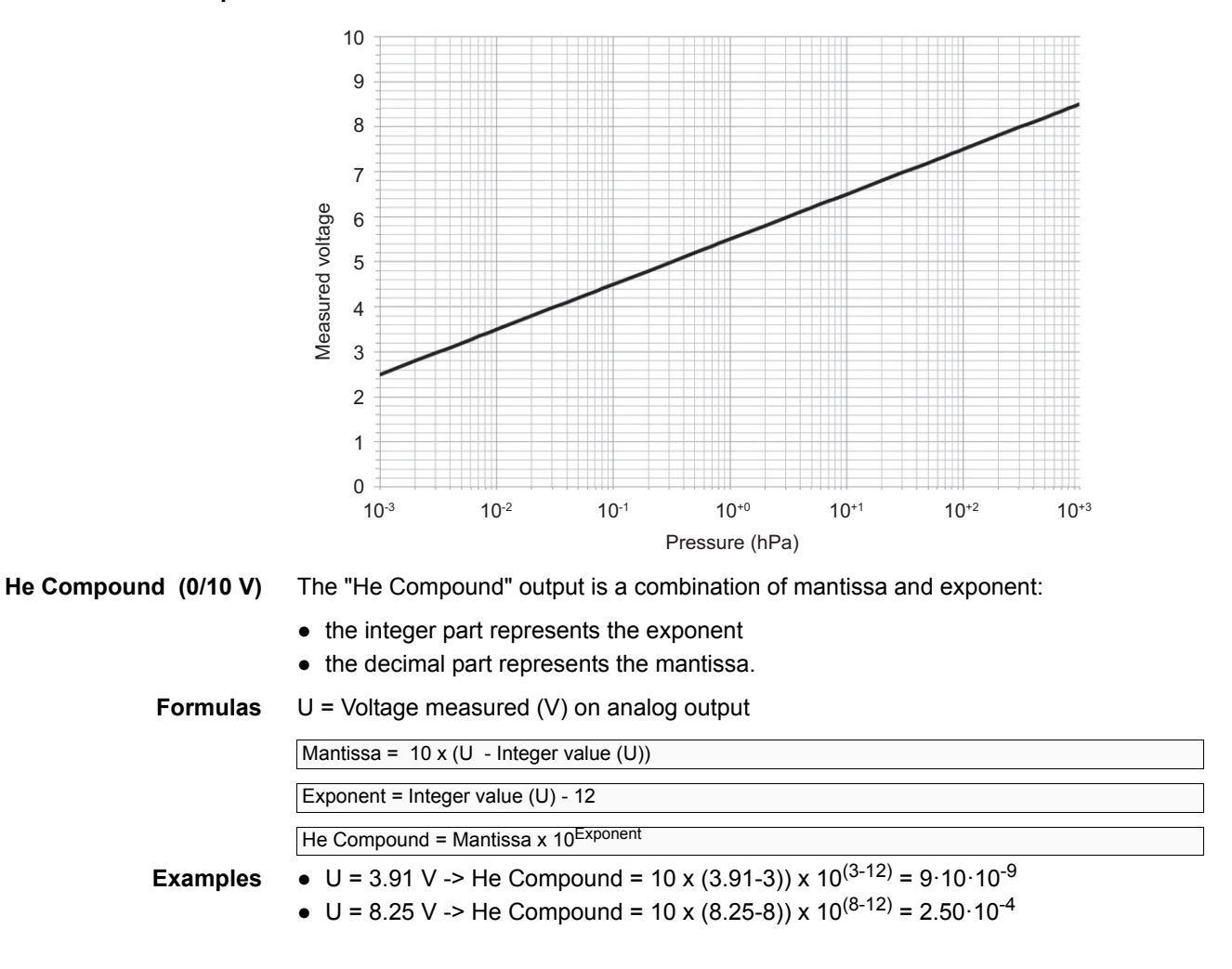

### 4.4.5 Digital Input

6 optocoupled digital inputs.

|        | DigitalInput |            |   |
|--------|--------------|------------|---|
| 11-gnd | Inlet Vent   | <u>، ۲</u> |   |
| 30-gnd | Zero         | · (        |   |
| 12-gnd | Calibration  | _fL        |   |
| 31-gnd | Filament     | · (        |   |
| 13-gnd | HV Test      | <u>ا</u> ل | J |

Fig. 7: Digital input menu

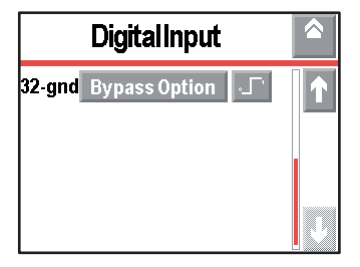

### Setting

xx-gnd

⇒ Select the value to be allocated: see table below.
 ⇒ Select the activation mode: see table below.

| Value        | Function                                              |
|--------------|-------------------------------------------------------|
| None         | Not allocated                                         |
| HV test      | Start/Stop a hard vacuum test                         |
| Calibration  | Start an autocalibration                              |
| Zero         | Activate/Deactivate Zero function                     |
| He memo      | Activate/Deactivate Memo function                     |
| Dynamic cal. | Start a dynamic calibration <sup>(2)</sup>            |
| Sniffer test | Start/Stop a sniffer test                             |
| Filament     | Force stop/start filament                             |
| GL mode      | Force detector in Gross Leak test mode <sup>(1)</sup> |

| Value                                                    | Function                                                    |  |
|----------------------------------------------------------|-------------------------------------------------------------|--|
| NR mode                                                  | Force detector in Normal test mode <sup>(1)</sup>           |  |
| HS mode                                                  | Force detector in High Sensitivity test mode <sup>(1)</sup> |  |
| Inlet vent                                               | Opening/closing of the inlet vent valve <sup>(1)</sup>      |  |
| Rec. Graph                                               | Start/stop data recording                                   |  |
| Save Graph                                               | Save recorded data on a SD card                             |  |
| Bypass                                                   | Activate/Deactivate Bypass (accessory)                      |  |
| <sup>(1)</sup> function av<br><sup>(2)</sup> ASI 30 only | ailable depending on leak detector                          |  |
|                                                          | Activation on rising edge                                   |  |
| ∘`                                                       | Deactivation on falling edge                                |  |
|                                                          | Activation on falling edge                                  |  |
| L'L                                                      | Deactivation on rising edge                                 |  |
| £                                                        | Activation/Deactivation by impulse                          |  |

- Activation on falling edge is recommended for a function which must be activated on positive security.
- Activation by impulse is recommended for a test start/stop by the operator, an external pushbutton or a test pedal.
- To monitor the status of digital inputs, (see 4.4.10).

#### Diagram

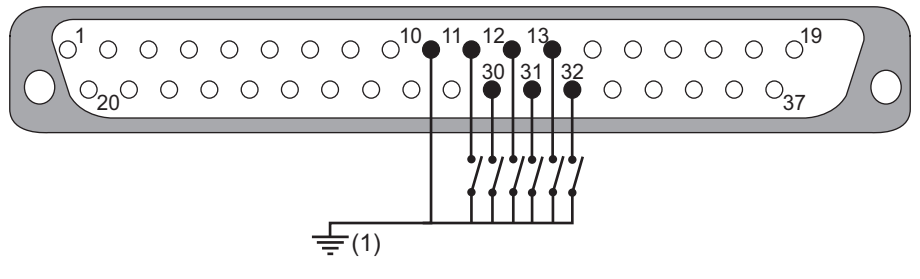

- Internal ground: SW1 = ON External ground: SW1 = OFF
- **Example** The examples given below illustrate 3 standard uses of digital inputs for which we recommend configuring the 24 V and mode described in the example (e.g.: pushbutton with internal 24 V and impulsion mode).

However, as 24 V and modes are adjustable, you can configure them differently.

| Туре             | 24 V     | Diagram                                                | Mode                                         | Logical status                                         |
|------------------|----------|--------------------------------------------------------|----------------------------------------------|--------------------------------------------------------|
| Push<br>button   |          | 0 <sup>29</sup> • + 24 ∨<br>10                         | L                                            | Test 0<br>Push C<br>button 0<br>(O: opened, C: closed) |
| Switch           |          | 0 <sup>29</sup> • + 24 ∨<br>10Gnd                      |                                              | Test 0<br>Switch 0<br>(O: opened, C: closed)           |
| <i>_</i>         |          | 1 <b>_</b> _                                           | Test 0<br>Switch 0<br>(O: opened, C: closed) |                                                        |
| External         | External | + 24 V<br>Gnd Gnd Gnd                                  |                                              | Test 0<br>External +24V<br>control 0<br>device         |
| contol<br>device |          | External -<br>control<br>device 11<br>+ 24 V - HV Test | 1                                            | Test 0<br>External +24V<br>control 0<br>device         |

Fig. 8: Examples of digital input use

### 4.4.6 Digital Output

- 4 MOSFET digital transistor outputs.
- 5 digital relay outputs: 2 DS-P relays + 3 TX relays

| Digit | tal Transistor O | utp 🔷 |
|-------|------------------|-------|
| 9-28  | Bypass           | NO    |
| 8-27  | Detector Ready   | NO    |
| 7-26  | Filament #2      | NO    |
| 6-25  | Warning/Error    | NO    |

| Dię  | gital Relay Output |  |
|------|--------------------|--|
| 5-24 | GL Test NO         |  |
| 4-23 | N Test NO          |  |
| 3-22 | Filament on NO     |  |
| 2-21 | Reject point NO    |  |
| 1-20 | HV Test NO         |  |

### Fig. 9: Digital Output menus

Configuration

| X-XX | ⇒ Select the value to be allocated: see table below. |
|------|------------------------------------------------------|
|      | Select the activation mode: see table below.         |

| Value        | Function                                 | Configuration | Configuration |  |
|--------------|------------------------------------------|---------------|---------------|--|
|              |                                          | NO            | NC            |  |
|              |                                          | Active status | Active status |  |
| None         | Not allocated                            |               |               |  |
| Reject point | Detector reject set point <sup>(1)</sup> | С             | 0             |  |
| Set point #2 | Leak rate # 2 set point <sup>(1)</sup>   | С             | 0             |  |
| Set point #3 | Leak rate # 3 set point <sup>(1)</sup>   | С             | 0             |  |
| Set point #4 | Leak rate # 4 set point <sup>(1)</sup>   | С             | 0             |  |

| Function                                              | Configuration                                                                                                    |                                                                                                    |
|-------------------------------------------------------|----------------------------------------------------------------------------------------------------|----------------------------------------------------------------------------------------------------|
|                                                       | NO<br>Active status                                                                                                    | NC<br>Active status                                                                                                    |
| Leak rate # 5 set point <sup>(1)</sup>                | C                                                                                                    | 0                                                                                                    |
| Warning/error message                                 | С                                                                                                    | 0                                                                                                    |
| Device in hard vacuum test                            | С                                                                                                    | 0                                                                                                    |
| Device in sniffing test                               | С                                                                                                    | 0                                                                                                    |
| Detector ready to perform a test                      | С                                                                                                    | 0                                                                                                    |
| Calibration failure                                   | С                                                                                                    | 0                                                                                                    |
| Detector in switching on, test or calibration mode    | С                                                                                                    | 0                                                                                                    |
| Filament # 2 selected                                 | С                                                                                                    | 0                                                                                                    |
| Hard vacuum pump synchronized                         | С                                                                                                    | 0                                                                                                    |
| Selected filament ON                                  | С                                                                                                    | 0                                                                                                    |
| Sniffer probe clogged                                 | С                                                                                                    | 0                                                                                                    |
| Pressure # 1 set point <sup>(2)(3)</sup>              | 0                                                                                                    | С                                                                                                    |
| Pressure # 2 set point <sup>(2) (3)</sup>             | 0                                                                                                    | С                                                                                                    |
| Corrected hard vacuum leak rate                       | С                                                                                                    | 0                                                                                                    |
| Maintenance required                                  | С                                                                                                    | 0                                                                                                    |
| Sniffing valve management                             | С                                                                                                    | 0                                                                                                    |
| Detector in Gross Leak test mode <sup>(4)</sup>       | С                                                                                                    | 0                                                                                                    |
| Detector in Normal test mode <sup>(4)</sup>           | С                                                                                                    | 0                                                                                                    |
| Detector in High Sensitivity test mode <sup>(4)</sup> | С                                                                                                    | 0                                                                                                    |
| Critical failure on the detector                      | С                                                                                                    | 0                                                                                                    |
| Target test mode achieved <sup>(4)</sup>              | С                                                                                                    | 0                                                                                                    |
| Function zero activated                               | С                                                                                                    | 0                                                                                                    |
| By-pass valve opening command                         | С                                                                                                    | 0                                                                                                    |
| Validation request of a calibration stage             | С                                                                                                    | 0                                                                                                    |
|                                                       | Function<br>Leak rate # 5 set point <sup>(1)</sup><br>Warning/error message<br>Device in hard vacuum test<br>Device in sniffing test<br>Detector ready to perform a test<br>Calibration failure<br>Detector in switching on, test or calibration mode<br>Filament # 2 selected<br>Hard vacuum pump synchronized<br>Selected filament ON<br>Sniffer probe clogged<br>Pressure # 1 set point <sup>(2)(3)</sup><br>Pressure # 2 set point <sup>(2)(3)</sup><br>Corrected hard vacuum leak rate<br>Maintenance required<br>Sniffing valve management<br>Detector in Gross Leak test mode <sup>(4)</sup><br>Detector in High Sensitivity test mode <sup>(4)</sup><br>Critical failure on the detector<br>Target test mode achieved <sup>(4)</sup><br>Function zero activated<br>By-pass valve opening command<br>Validation request of a calibration stage | FunctionConfigurationLeak rate # 5 set point (1)CWarning/error messageCDevice in hard vacuum testCDevice in sniffing testCDetector ready to perform a testCCalibration failureCDetector in switching on, test or calibration modeCFilament # 2 selectedCHard vacuum pump synchronizedCSelected filament ONCSniffer probe cloggedCPressure # 1 set point <sup>(2)(3)</sup> OCorrected hard vacuum leak rateCMaintenance requiredCSniffing valve managementCDetector in High Sensitivity test mode <sup>(4)</sup> CDetector in High Sensitivity test mode <sup>(4)</sup> CTarget test mode achieved <sup>(4)</sup> CFunction zero activatedCBy-pass valve opening commandCValidation request of a calibration stageC |

O = Open C = Closed

(1) Leak rate measured > rejection set point / leak value set.
(2) Measured pressure ≤ pressure set point set
(3) ASI 30 not concerned unless a pressure gauge is installed on the customer's installation.

(4) Function available depending on the leak detector.

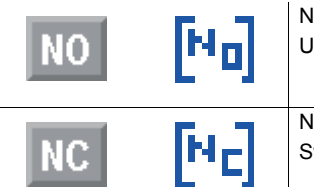

Normally Open Unswitched output idle

Normally Close Switched output idle

Note

### To monitor the status of digital outputs, (see 4.4.10)

**Digital Transistor out**puts: MOSFET transistor

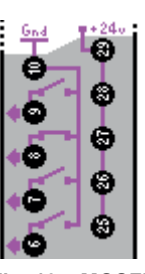

Fig. 10: MOSFET Digital Transistor outputs in the Quick View

**Characteristics** 

Direct current digital outputs: MOSFET transistor.

- Quantity: 4 (6-25; 7-26; 8-27; 9-28)
- Functions: depending on the operator's setting
- Open collector type
- Direct current: 30 V DC 1 A max 30 W

#### Diagram

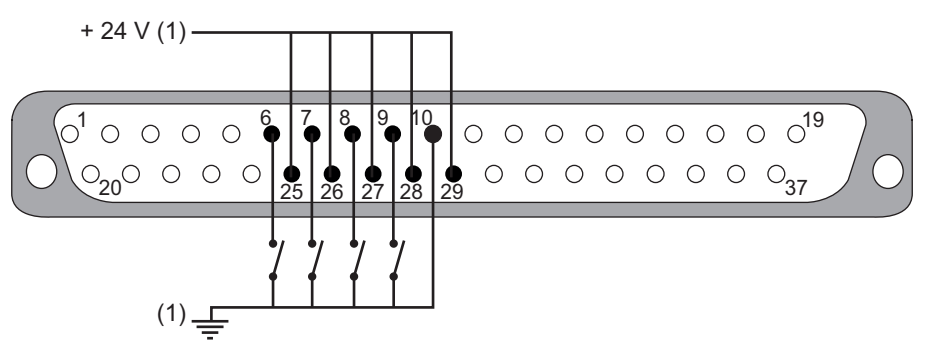

#### Fig. 11: Digital transistor output

Internal ground and internal + 24 V: SW1 = ON
 External ground and + 24 V external: SW1 = OFF

External 24 V ( $\pm$  10 %) power supply is essential to benefit from the optocoupled gate (atmosphere with interferences) and/or to supply MOSFET transistor outputs 25 to 28. In this case, the SW1 switch on the supervisor board must be in OFF position to avoid any detector deterioration.

It is possible to occasionally use leak detector internal 24 V if global power on outputs 25 to 28 is less than 2 A.

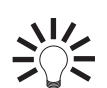

These outputs can be used to supply an electromagnetic valve (24 V DC - 24 W max).

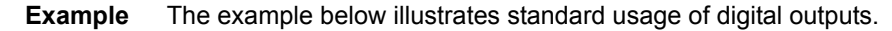

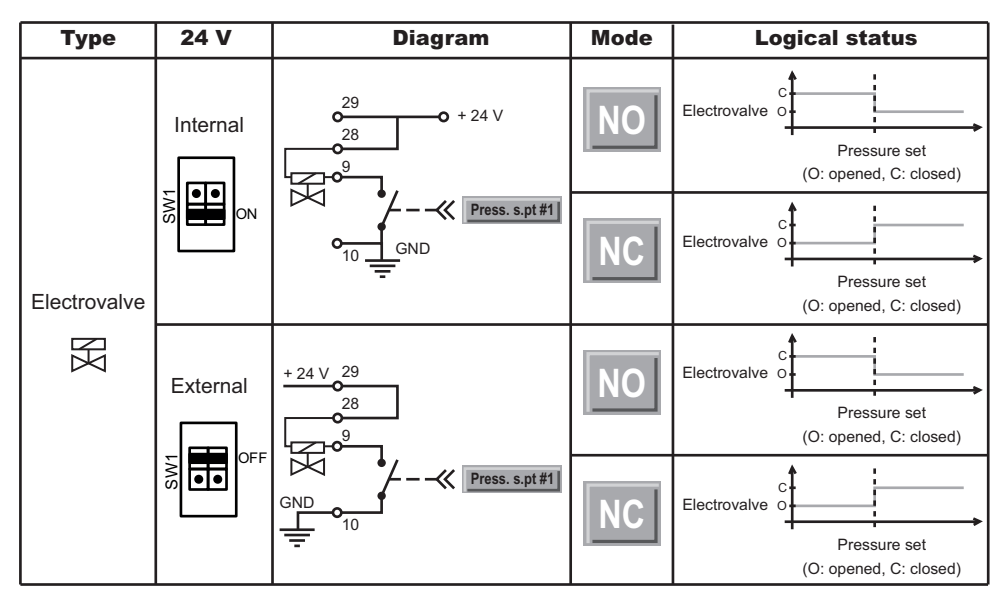

Fig. 12: Example of digital output use

Digital Relay outputs: DS -P relay

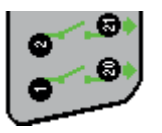

Fig. 13: DS-P digital relay output in Quick View

Characteristics

- Quantity: 2 (1-20; 2-21)
- Functions: depending on the operator's setting

Direct/alternating current digital outputs: DS-P relay

- Dry contact type
- Direct current: 60 V DC 2.5 A max 30 V DC 5 A max

• Alternating current: 250 V AC - 5 A max

Diagram

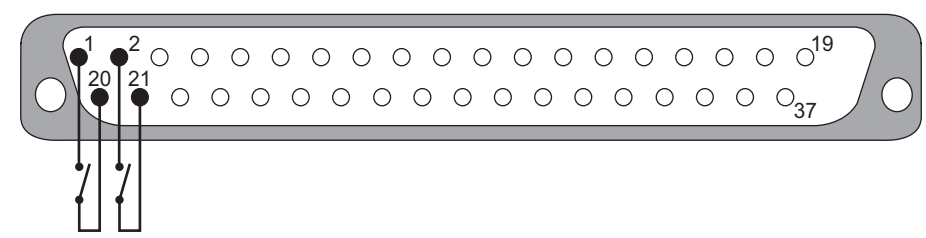

Fig. 14: DS-P digital relay output

We recommend using a maximum voltage of 60 VAC even if the wiring is for 250 V AC.

Digital Relay outputs: TX relay

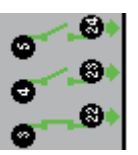

Fig. 15: TX digital relay output in Quick View

Characteristics

Direct current digital outputs: TX relay

- Quantity: 3 (3-22; 4-23; 5-24)
- Functions: depending on the operator's setting
- Dry contact type
- Direct current: 60 V DC 1 A max 30 V DC 2 A max

### Diagram

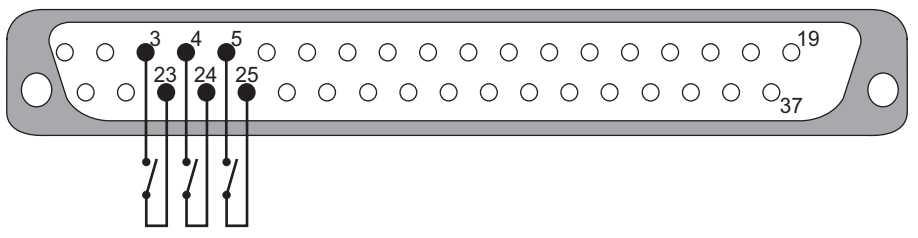

Fig. 16: TX digital relay output

Example

Ie The example below illustrates standard usage of digital outputs.

| Туре  | 24 V           | Diagram            | Mode                    | Logical status          |
|-------|----------------|--------------------|-------------------------|-------------------------|
| Light | Light Internal | NO                 | Light 0<br>Reject point |                         |
| -&-   | External       | 24 V<br>24 V<br>24 | NC                      | Light 0<br>Reject point |

Fig. 17: Example of digital output use

### 4.4.7 Select Default Configuration

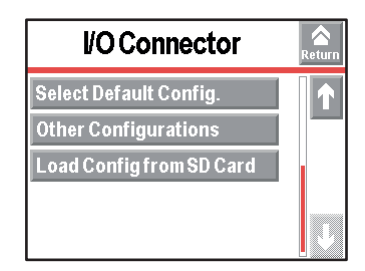

Fig. 18: I/O connector menu

This is the default configuration of the I/Os upon delivery of the detector. It is specific to one leak detector model.

### 4.4.8 Other Configurations

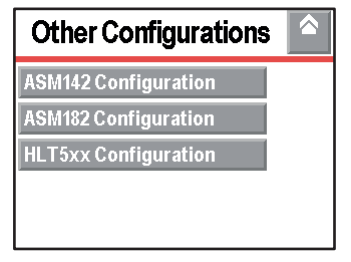

Fig. 19: Other configurations menu

3 predefined configurations are available. Each I/O can be configured according to needs.

### **ASM 142 configuration**

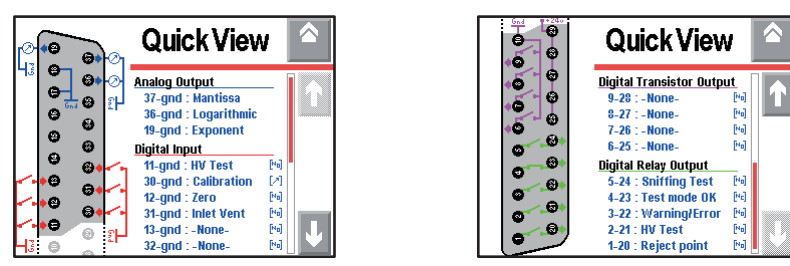

Fig. 20: Quick View of the ASM 142 configuration

### **ASM 182 configuration**

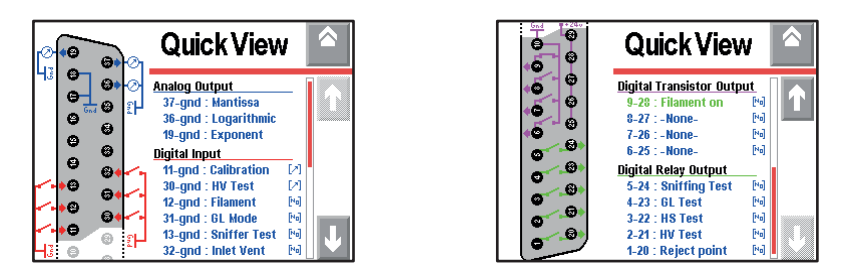

Fig. 21: Quick View of the ASM 182 configuration

### **HLT 5xx configuration**

| Quick View                                                                                                    |
|----------------------------------------------------------------------------------------------------|
| Analog Output<br>37-gnd : Mantissa<br>36-gnd : Logarithmic<br>19-gnd : Exponent<br>Dioital Input                                                                                                    |
| 11-gnd : HV Test         [%]           30-gnd : Inlet Vent         [%]           12-gnd : Zero         [%]           31-gnd : Calibration         [?]           13-gnd : None-         [%]           32-gnd : Bypass OptionÉ%]         [V] |

|          | Quick View                                  | 1            | > |
|----------|---------------------------------------------|--------------|---|
| ••       | Digital Transistor Outpu                    | It<br>[Na]   |   |
|          | 8-27 : Detector Rusy                        | [44]         |   |
|          | 7-26 : Set point #2<br>6-25 : Warning/Error | [46]<br>[46] |   |
|          | Digital Relay Output                        | _            |   |
|          | 5-24 : Cal. Acknow.                         | [10]         |   |
| <b>e</b> | 4-23 : Bypass                               | [10]         |   |
| •        | 3-22 : Reject point                         | [14]         |   |
| 0.0      | 2-21 : -None-<br>1-20 : -None-              | [No]<br>[No] |   |

Fig. 22: Quick View of the HLT 5xx configuration

### 4.4.9 Load configuration from SD card

When loading, the operator loads the saved configuration of I/Os (values + activations) recorded on the SD card.

| I/O Connector             | Areturn |
|---------------------------|---------|
| Quick View                |         |
| Analog Output             |         |
| Digital Input             |         |
| Digital Transistor Output |         |
| Digital Relay Output      | ↓<br>↓  |

Fig. 23: I/O connector menu

### 4.4.10 I/O surveillance

Location of the I/O board Leds location On the I/O board, an LED is allocated to each I/O to monitor its status. Please refer to the leak detector's *Operating Manual*.

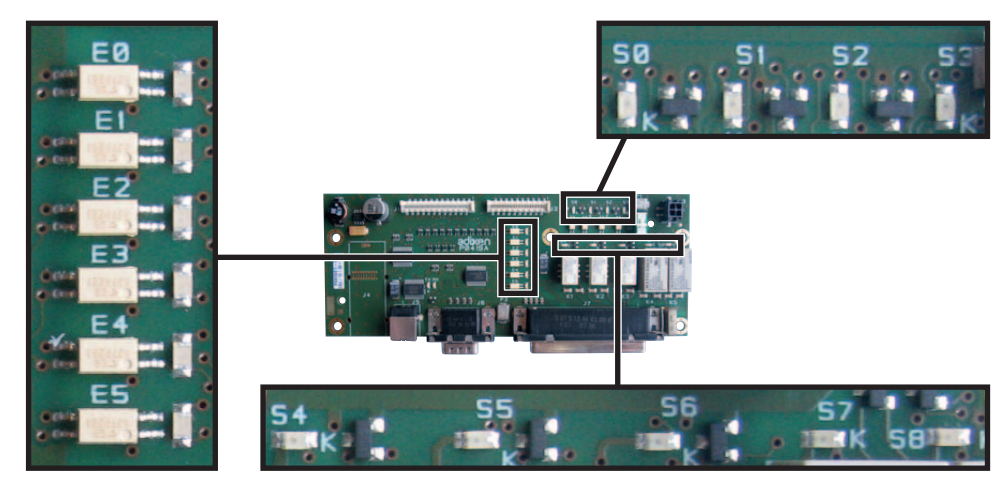

Fig. 24: Leds location on the I/O board

| S0 to S8 | 9 digital output surveillance leds |
|----------|------------------------------------|
| E0 to E5 | 6 digital input surveillance leds  |

### 4.4.11 Internal 24 V or external 24 V power supply

→ Configure SW1 switch according to power supply type.

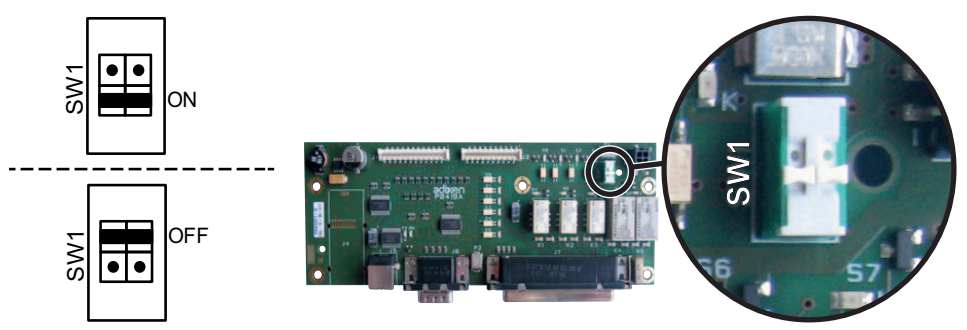

Fig. 25: SW1 location on I/O board (P0419)

| ON  | Internal power supply                  |
|-----|----------------------------------------|
|     | Internal 24 V ± 10 % + internal ground |
| OFF | External power supply                  |
|     | External 24 V ± 10 % + internal ground |
|     | Default configuration upon delivery.   |

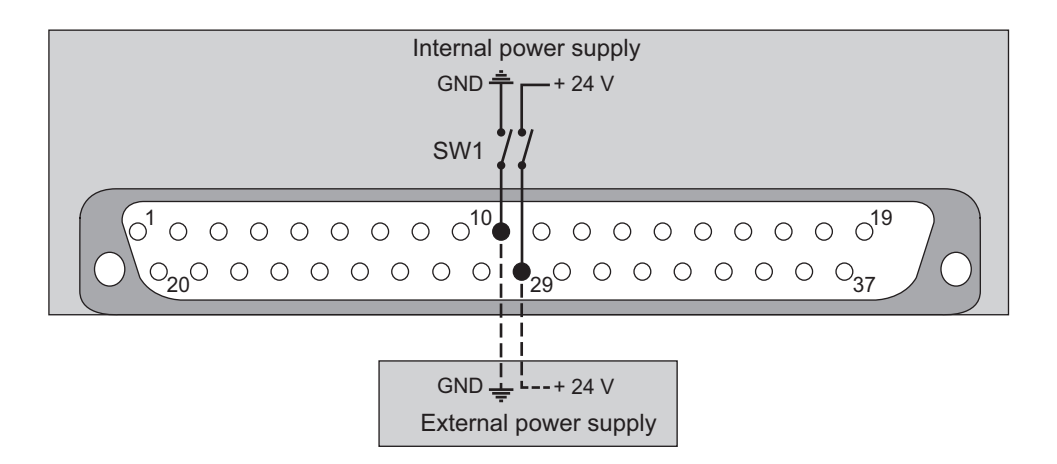

### 4.5 37 pin D-Sub/25 pin D-Sub adaptation cable

This accessory enables communication with the customer's automatic systems when the ASM 142 leak detector is replaced by an ASM 340 model. The configuration of the D-Sub plugs of these two products is the same (see 4.4.8) Fig. 18.

- → From the "Settings" screen, press [Advanced] [Input/Output] [I/O Connector] [Other configurations] [ASM142].
- → Connect the connecting cable between the 37 pin D-Sub connector of the detector and the customer's automatic systems.

Connecting cable part number: see the *Accessories* chapter of the leak detector's operating instructions.

## 5 Setting (USB - Wi-Fi - Ethernet)

### 5.1 Allocation of Serial Link 1 and Serial Link 2

From the "Settings" screen, press [Advanced] [Input/Output].

| Input/Output   | Return |
|----------------|--------|
| Serial Link #1 |        |
| Serial Link #2 |        |
| I/O Connector  |        |
|                |        |
|                |        |

#### Fig. 26: Input/Output menu

| Select [Serial Link 1] or [Serial Link 2] to access the setting menu |                                                 |  |
|----------------------------------------------------------------------|-------------------------------------------------|--|
| Туре                                                                 | ⇒ Set the type of serial link: see table below. |  |
| Parameters                                                           | ⇒ Set the serial link mode: see table below.    |  |

|                         | Serial Link 1 | Serial Link 2 | Type to select |
|-------------------------|---------------|---------------|----------------|
| USB                     | yes           | yes           | USB            |
| Wi-Fi <sup>(*)</sup>    | no            | yes           | Network        |
| Ethernet <sup>(*)</sup> | no            | yes           | Network        |

(\*) depending on I/O board installed

From the "Settings" screen, press [Advanced] [Input/Output], [Serial Link 1] or [Serial Link 2], [Parameters].

| Mode | $\Rightarrow$ Set the mode: see table below. |
|------|----------------------------------------------|
|      |                                              |

| Basic (standard) | Continuous acquisition of data sent to the hyperterminal according to a defined time period.                             |
|------------------|----------------------------------------------------------------------------------------------------|
|                  | A command can be sent to the leak detector at any time.                                                                  |
|                  | Please refer to the RS 232 operating Manual before using this mode.                                                      |
|                  | Recommended mode during leak detector test procedure setting operations.                                                 |
| Spreadsheet      | Variation of the Basic mode.                                                                                             |
|                  | Continuous data acquisition, formatted in a spreadsheet such as Microsoft Excel <sup>TM</sup> or other similar software. |
|                  | Please refer to the RS 232 operating Manual before using this mode.                                                      |
|                  | Recommended mode for drawing curves.                                                                                     |
| Advanced         | Full management of the detector by a supervisor.                                                                         |
|                  | The detector sends information at the supervisor's request.                                                              |
|                  | 5 V power supply available.                                                                                              |
|                  | Please refer to the RS 232 operating Manual before using this mode.                                                      |
|                  | Recommended mode for automatic systems.                                                                                  |
| Data Export      | Export of the "tickets" via a PC, further to:                                                                            |
|                  | calibration with an internal/external calibrated leak,                                                                   |
|                  | calibration control with an internal leak,     a tost                                                                    |
|                  | Serial links 1 and 2 must not be in "Data Export" mode at the same time.                                                 |
| PV Protocol      | Protocol for compatibility with the HLTxxx detector protocol.                                                            |
|                  | List of orders for the protocol compatible with ASM 340. Please refer to the RS 232                                      |
|                  | operating Manual.                                                                                                    |
|                  |                                                                                                    |

### 5.2 MAC address

The following addresses MAC, necessary for the installation of the drivers of the Wi-Fi or Ethernet modules, are available on the label sticked to the detector or accessory.

HLD1302577 - RS232 Bluethooth MAC address XXXXXX / None Network MAC address xx:xx:xx:xx:xx / None

Fig. 27: Example Address label MAC

## 6 Command via USB

Available on any detector equipped with the 37 pin I/O board,

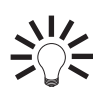

USB is very useful for computers without a RS 232 link.

### 6.1 Cable

- Always use an A-B type USB cable.
- Cable at customer's expense

### 6.2 Localization

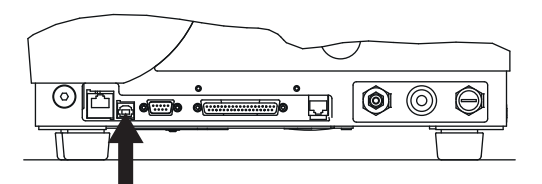

Fig. 28: Location of the USB connector on the detector (USB)

### 6.3 Starting up

### 6.3.1 Setting

 $\rightarrow$  Allocate the 'USB' type to serial link 1 or 2: (see 5.1).

### 6.3.2 Configuration

Displays are given as examples only (Windows 7). They can vary depending on the computer system.

Do not connect the USB cable before installing the driver.

- → Insert the CDRom of the detector's operating Manual into your CD/DVD player.
- → Install the USB driver supplied in the "Driver" folder of the operating Manual CDRom.
- → Start driver installation.
- Note Windows 8 : Run this progammable in compatibility mode for Windows 7.

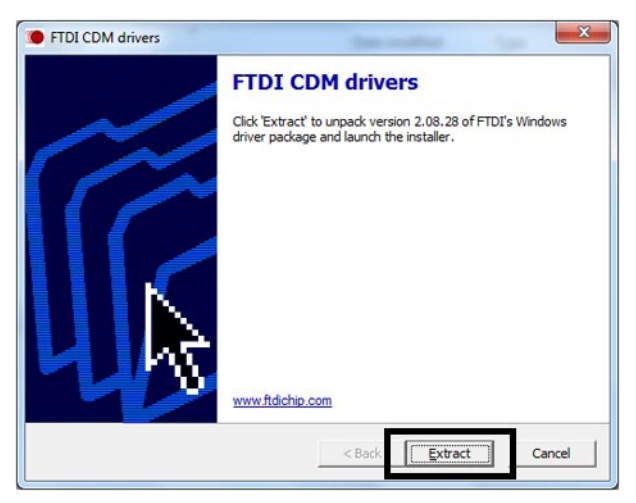

Fig. 29: Driver installation start screen

- → Validate the different stages and then [Finish].
- → Start driver extraction.

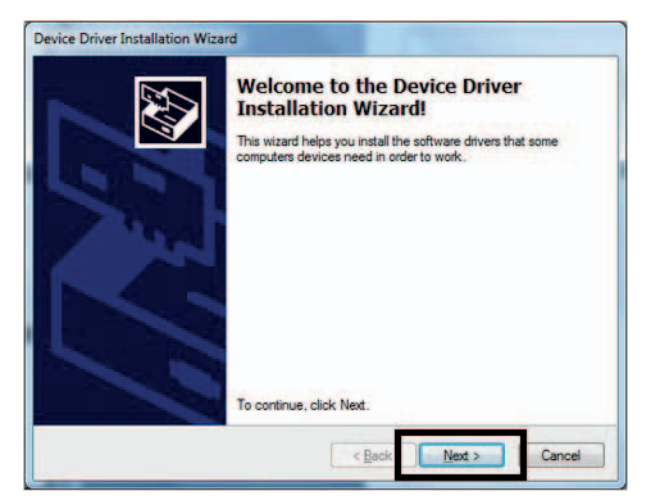

Fig. 30: Driver extraction start screen

→ Validate the different stages and then [Finish].

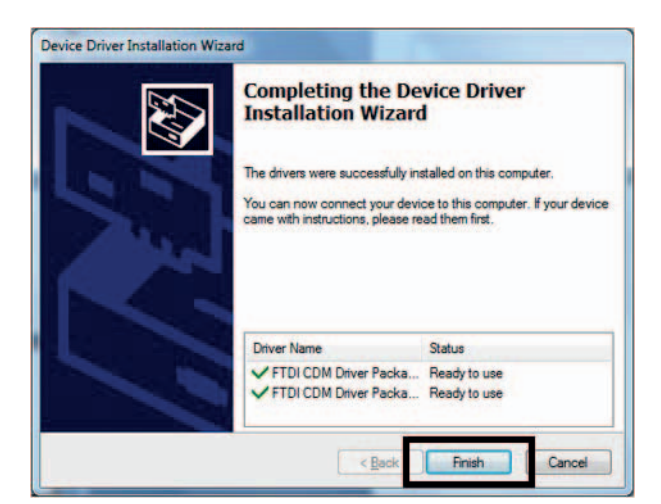

Fig. 31: Driver extraction end screen

- → Connect a cable between the USB port and your computer. As soon as the cable is connected, the USB module is detected.
- ➔ To know which USB port is allocated, consult your computer's device manager: Device Manager > Ports (COM & LPT).

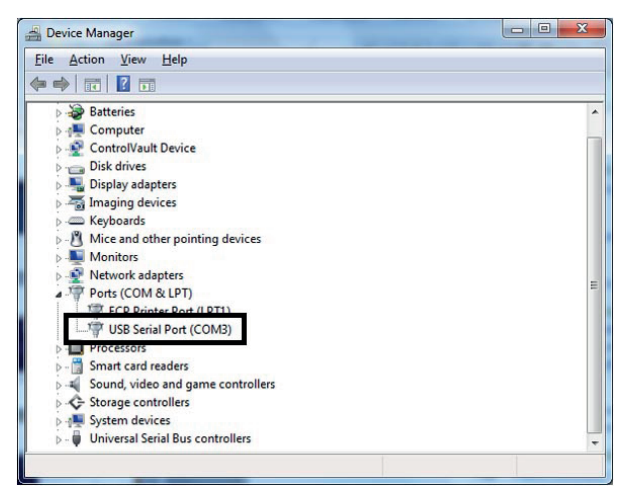

#### Fig. 32: Device screen

In our example, the USB port is allocated to COM 3.

→ Use this COM port as RS 232.

## 7 Command via Wi-Fi

Available on any detector equipped with a 37 pin Wi-Fi I/O board.

### 7.1 Antenna

The Wi-Fi antenna is supplied with the I/O board: screw-on.

### 7.2 Localization

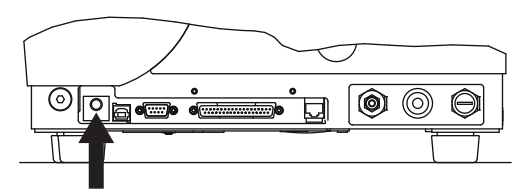

Fig. 33: Location of the Wi-Fi antenna connector on the detector (NETWORK)

### 7.3 Starting up

7.3.1 Setting

→ Allocate the 'Network' type to serial link 2: (see 5.1).

### 7.3.2 Configuration

Displays are given as examples only (Windows 7). They can vary depending on the computer system.

### 1. Creation of the Wi-Fi module network

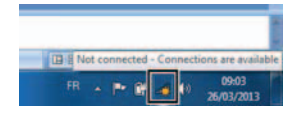

→ Select the "adixen\_Vacuum\_Products" Wi-Fi network.

| Not connected               | +7          |
|-----------------------------|-------------|
| Connections are available   |             |
| Wireless Network Connection | ^           |
| adixen_Vacuum_Products      | 2           |
| FreeWifi                    | <b>S</b> al |

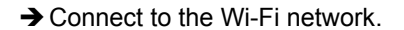

| Not connected                                       | ÷ <del>,</del> |
|-----------------------------------------------------|----------------|
| Connections are availab                             | ble            |
| Wireless Network Connection                         | ^              |
| adixen_Vacuum_Products                              | 2              |
| Information sent over this<br>be visible to others. | network might  |
|                                                     | Connect        |
| FreeWifi                                            | 301            |

→ The detector is connected to the Wi-Fi network.

| Currently connected to:          | ++ |
|----------------------------------|----|
| Ho network access                |    |
| Wireless Network Connection      | ^  |
| adixen_Vacuum_Products Connected | 2  |
| FreeWifi                         | 31 |

### 2. Programme installation

- Note
- Windows 8 : Run this progammable in compatibility mode for Windows 7.
- ➔ Install the "Digi Device Discovery" programme supplied in the "Driver" folder of the CDrom of your leak detector's Operating manual.

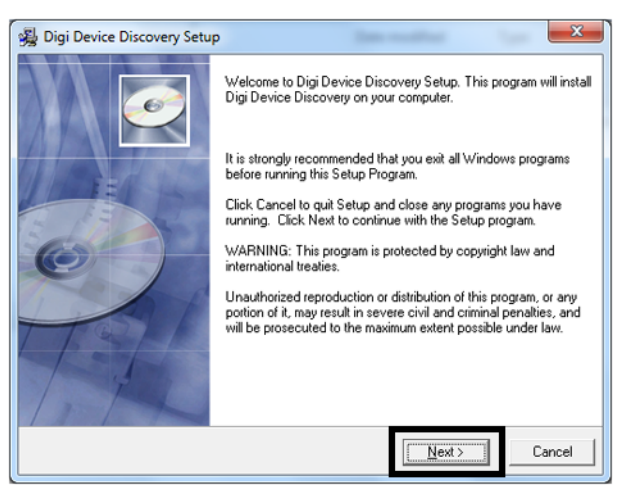

Fig. 34: Programme installation start screen

→ Validate the different stages and then [Finish].

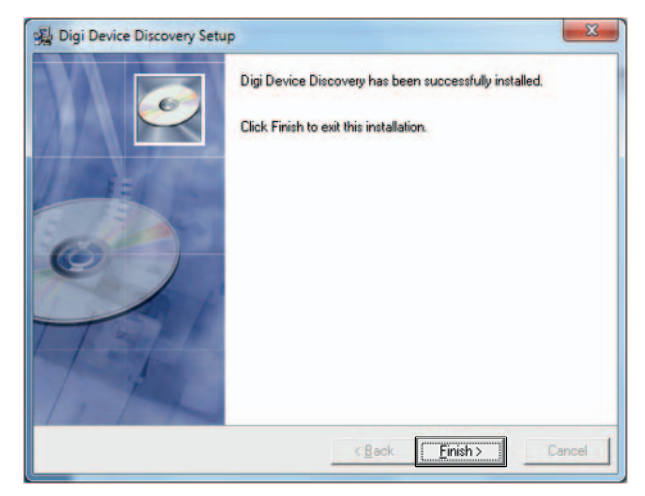

Fig. 35: Programme installation end screen

### 3. Change in the Wi-Fi module's IP address

→ Start the "Digi Device Discovery" programme: the Wi-Fi module is detected. Otherwise, re-start detection: click on [Refresh view].

| 😤 Digi Device Di               | scovery           |             |                    |
|--------------------------------|-------------------|-------------|--------------------|
| Device Tasks                   | 5                 |             |                    |
| Open web inter                 | face              |             |                    |
| Telnet to comm                 | and line          |             |                    |
| Configure netw                 | ork settings      |             |                    |
| Restart device                 |                   |             |                    |
| Refresh view<br>Help and Suppo | ort               |             |                    |
|                                |                   |             |                    |
| IP Address                     | MAC Address       | Name        | Device             |
| 69.254.142.29                  | 00:40:9D:34:A9:05 | adixen_wifi | Digi Connect Wi-ME |
| 1                              | 2                 | 3           | 4                  |

Fig. 36: Wi-Fi module detected Display

- 1 Module detected: IP address correct (icon OK)
- 2 Module identification MAC address The MAC address is unique and specific to each Wi-Fi module. It is indicated on the module and the identification label sticked to the detector frame. To select a detector from several detected, select the MAC address of the desired detector.
- 3 Module name: always "adixen\_wifi"
- 4 Type of module: always "Digi Connect WI-ME".

### 4. Allocation of a serial port to the Wi-Fi module

➔ Install the "Digi Real Port" driver supplied in the "Driver" folder of the CDrom of your product's operating Manual. Start the "Digi Real port" programme.

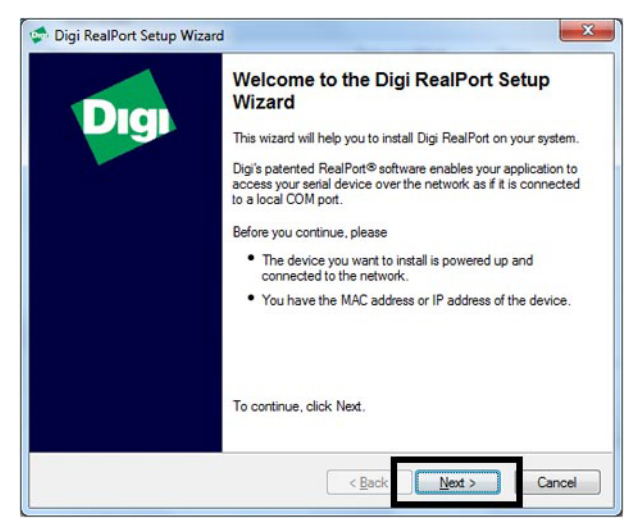

Fig. 37: Driver installation start screen

→ The Wi-Fi module is automatically detected: if it is not detected, refresh.

| From the list below, select the list, select <device< th=""><th>ect the device you would like to<br/>not listed&gt; and click Next.</th><th>o use. If your device is not in</th></device<> | ect the device you would like to<br>not listed> and click Next. | o use. If your device is not in |
|----------------------------------------------------------------------------------------------------|-----------------------------------------------------------------|---------------------------------|
| Devices found on your netv                                                                                                    | vork:                                                           |                                 |
| IP Address                                                                                                    | MAC Address                                                     | Model                           |
| £ 169.254.142.29                                                                                                    | 00:40:9D:34:A9:05                                               | Digi Connect Wi-ME              |
|                                                                                                    |                                                                 |                                 |
| Don't see your device? Clic                                                                                                    | k here for help.                                                | Befresh                         |

Fig. 38: Wi-Fi module detected

→ Select the Wi-Fi module to be allocated to a PC serial port, then [Next].

|                                                                                                    | zard                                                                | ×                               |
|----------------------------------------------------------------------------------------------------|---------------------------------------------------------------------|---------------------------------|
| Select Device<br>From the list below, so<br>the list, select <devic< th=""><th>elect the device you would like to<br/>e not listed&gt; and click Next.</th><th>o use. If your device is not in</th></devic<> | elect the device you would like to<br>e not listed> and click Next. | o use. If your device is not in |
| Devices found on your ne                                                                                                    | twork:                                                              |                                 |
| IP Address                                                                                                    | MAC Address                                                         | Model                           |
| 10.100.251.1                                                                                                    | 00:40:9D:45:E0:A4                                                   | Digi Connect ME                 |
| ra occionalig                                                                                                    |                                                                     |                                 |
| Don't see your device? Cl                                                                                                    | ick here for help.                                                  | Befresh                         |

Fig. 39: Selection of the Wi-Fi module to be allocated to a communication port

- → Select the Wi-Fi module.
- → Select a serial port number from the list and then [Finish].

| Describe the Device<br>Enter information for the device you w | ould like to use. | Ń               |
|---------------------------------------------------------------|-------------------|-----------------|
| Device Model Name:<br>Digi Connect Wi-ME                      |                   |                 |
| Network Settings                                              | COM Port Settings | Device Features |
| ● IP ● MAC ● DNS ● TCP-L                                      | No. Ports:        | Encryption      |
| 169.254.142.29                                                | 1 ≑               | Authentication  |
| Default Network Profile:                                      | Starting COM:     |                 |
| TCP: Typical Settings                                         | COM10 -           |                 |
| RealPort TCP: Serial UDP:                                     | COM6<br>COM7      |                 |
| 771 🔹 2101 🗼                                                  | COM8<br>COM9      | Install Options |
| Wait for COM open request                                     | COM10             | Help            |
|                                                               | COM12             |                 |
|                                                               | COM13             |                 |
|                                                               | COM15<br>COM16    | Finish Cancel   |
|                                                               | COM17             |                 |

Fig. 40: Communication port setting

In our example, the Wi-Fi port is allocated to COM 10.

The Wi-Fi virtual port selected is in the process of being created.

| Installing Digi RealPort                                  | 15 |
|-----------------------------------------------------------|----|
| Please wait while your Digi HealPort device is installed. | w. |
| Installing Multiport Serial device                        |    |

**Fig. 41:** Port is in the process of being created The Wi-Fi virtual port is created.

### 5. Visualisation of the port created for the Wi-Fi module

→ View the new port created in your device manager: Device Manager > Ports (COM and LPT).

| File Action View Help                  |  |
|----------------------------------------|--|
|                                        |  |
| > 📲 Computer                           |  |
| ControlVault Device                    |  |
| Disk drives                            |  |
| 🗴 📲 Display adapters                   |  |
| > Traging devices                      |  |
| Keyboards                              |  |
| - M Mice and other pointing devices    |  |
| Monitors                               |  |
| Multi-port serial adapters             |  |
| Network adapters                       |  |
| A TR Borte (COM &LET)                  |  |
| Digi Connect Wi-ME - Port 1 (COM10)    |  |
| ECP Printer Port (LP11)                |  |
| Processors                             |  |
| 5 - Smart card readers                 |  |
| 5 Jan Sound video and pame controllers |  |
| Storage controllers                    |  |
| System devices                         |  |
| b Universal Serial Bus controllers     |  |
| P . W Chinese Scherous Controllers     |  |

→ Use this COM port as RS 232.

### 7.3.3 Uninstall

Select the Wi-Fi module allocated to a PC serial port to be uninstalled, then [Uninstall].

### 7.3.4 Transmission limits

Generally, indoors, we allow a range of 25 m in a dense environment (with large obstacles) and 60 m if there are only thin partitions to cross.

### 7.3.5 Use with a detector

Once the driver has been installed and configured, the operator has a virtual RS 232 serial link to manage the leak detector from a compatible computer.

It is possible to dialogue in direct command mode on Wi-Fi using the TELNET protocol.

### 7.3.6 Use with a PDA

Usage range is 10 to 30 m. The PDA, configured for use with the leak detector, is supplied by the operator. Minimal configuration of the PDA: Windows Mobile 5 mn/Windows Pocket PC 2003.

## 8 Command via Ethernet

Available on any detector equipped with a 37 pin Ethernet I/O board.

### 8.1 Cable

Cable at customer's expense.

### 30 **PFEIFFER** VACUUM

### 8.2 Localization

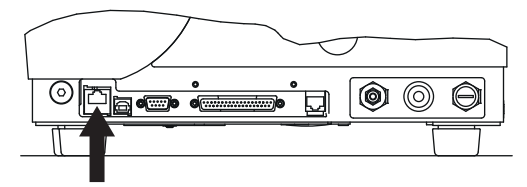

Fig. 42: Location of the Ethernet connector on the detector (NETWORK)

### 8.3 Starting up

### 8.3.1 Setting

→ Allocate the 'Network' type to serial link 2: (see 5.1).

### 8.3.2 Configuration

Displays are given as examples only (Windows 7). They can vary depending on the computer system.

Connect a cable between the Ethernet port and your computer. As soon as the cable is connected, the USB module is detected.

#### 1. Programme installation

#### Note Windows 8: Run progam in compatibility mode for Windows 7.

➔ Install the "Digi Device Discovery" programme supplied in the "Driver" folder of the CDrom of your leak detector's operating Manual.

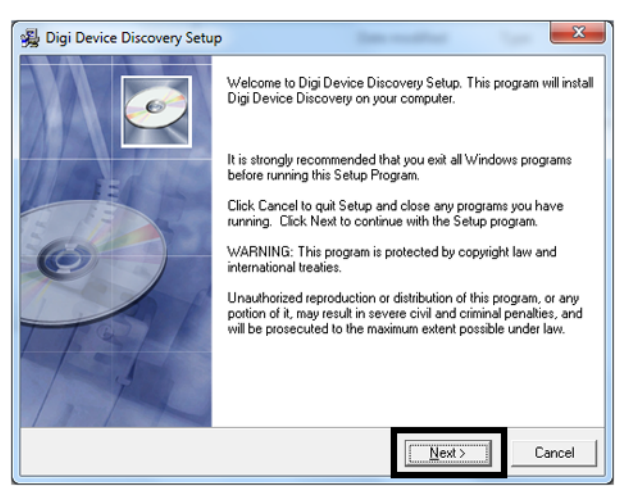

Fig. 43: Programme installation start

→ Validate the different stages and then [Finish].

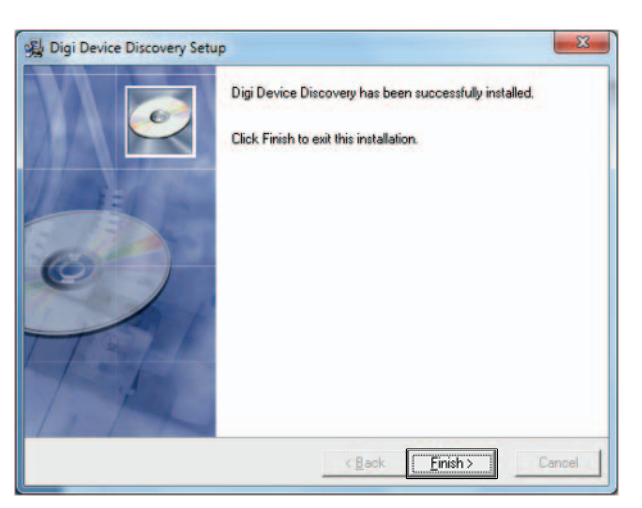

Fig. 44: Programme installation end screen

#### 2. Change in the IP address of the Ethernet module

- → Start the "Digi Device Discovery" programme: the Ethernet module is automatically detected.
- → Otherwise, re-start detection: click on [Refresh view].

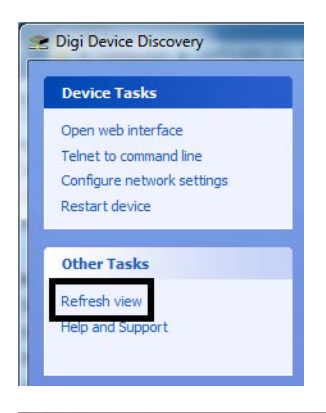

| IP Address   | MAC Address       | Name | Device          |
|--------------|-------------------|------|-----------------|
| .0.100.251.0 | 00:40:9D:45:E0:A4 |      | Digi Connect ME |
| 1            | 3                 |      | 4               |

| IP Address   | MAC Address       | Name | Device          |
|--------------|-------------------|------|-----------------|
| .0.100.251.1 | 00:40:9D:45:E0:A4 |      | Digi Connect ME |
| 2            | 3                 |      | 4               |

Fig. 45: Ethernet module detected and undetected display

- 1 "Not properly configured" message displayed in the details.
- 2 Module detected: IP address correct (icon OK)
- Module identification MAC address The MAC address is unique and specific to each Ethernet module.
   It is indicated on the module and the identification label sticked to the detector frame. To select a detector from several detected, select the MAC address of the desired detector.

- 4 Type of module: always "Digi Connect ME".
- → Change the module's IP address to be in the same sub-network as your computer.

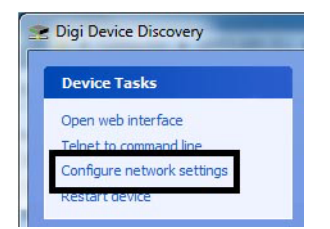

 $\rightarrow$  Change and save the addresses.

### Note Contact your Network administrator for the IP addresses to be configured.

| ninistrator for the app | Diei Connect ME       |
|-------------------------|-----------------------|
| MAC Address:            | 00:40:9D:45:E0:A4     |
| 🗇 Obtain network s      | ettings automatically |
| Manually configu        | re network settings   |
| IP Address:             | 10 . 100 . 251 . 1    |
| Subnet Mask:            | 255.255.0.0           |
| Default Gateway:        | 52 81 20              |

Fig. 46: Address configuration example

→ To finalise the IP address update, restart connection to module [OK].

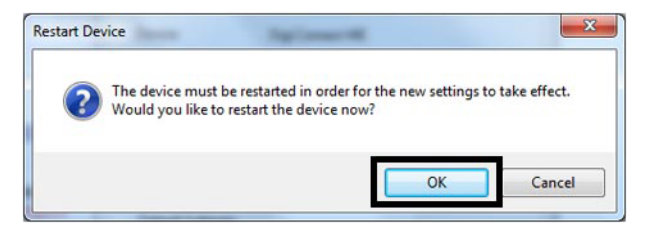

Fig. 47: Restart connection to the module

#### 3. Allocation of a serial port to the Ethernet module

➔ Install the "Digi Real Port" driver supplied in the "Driver" folder of the CDrom of your leak detector's operating Manual.

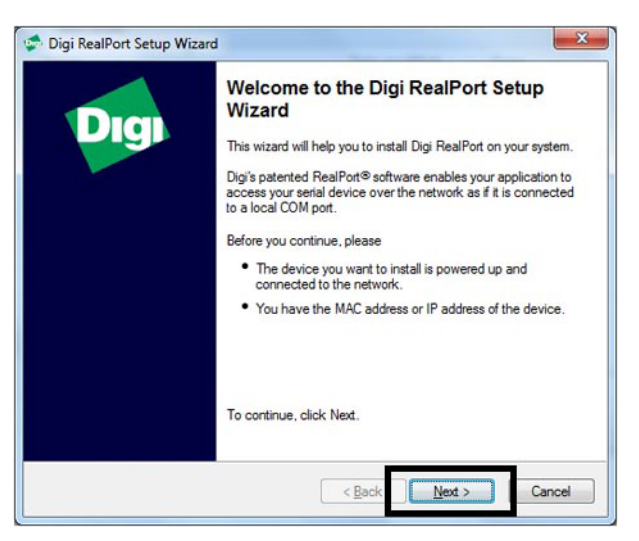

Fig. 48: Installation home page

- → Validate the different stages and then [Finish].
- → Start the "Digit Real Port" driver: the Ethernet module is automatically detected. If it is not detected, refresh.

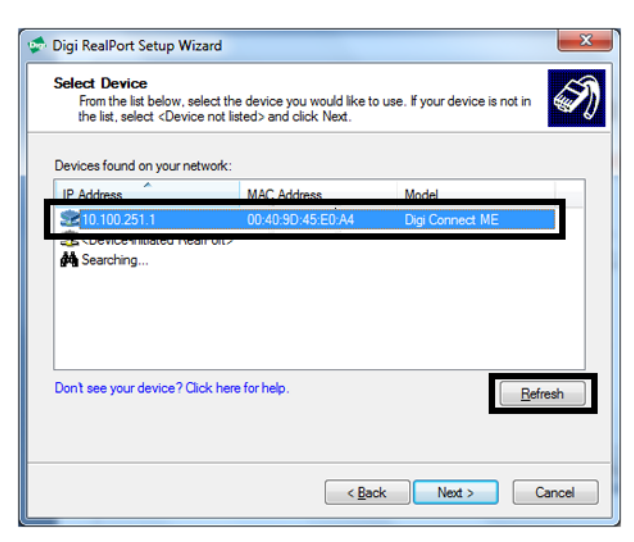

Fig. 49: Ethernet module detected

→ Select the Ethernet module to be allocated to a PC serial port, then [Next].

| 🖈 Digi RealPort Setup Wizard                                                                                                    |                                                           |                               | <b>—</b> × |
|----------------------------------------------------------------------------------------------------|-----------------------------------------------------------|-------------------------------|------------|
| Select Device<br>From the list below, select<br>the list, select <device no<="" th=""><td>the device you would like to<br/>t listed&gt; and click Next.</td><td>use. If your device is not in</td><td>I)</td></device> | the device you would like to<br>t listed> and click Next. | use. If your device is not in | I)         |
| Devices found on your networ                                                                                                    | k:                                                        |                               |            |
| IP Address                                                                                                    | MAC Address                                               | Model                         |            |
| 210.100.251.1                                                                                                    | 00:40:9D:45:E0:A4                                         | Digi Connect ME               |            |
| Searching                                                                                                    |                                                           |                               |            |
| Don't see your device? Click h                                                                                                    | ere for help.                                             | Ref                           | resh       |
|                                                                                                    | < <u>B</u> ack                                            | Next >                        | Cancel     |

→ Select the Ethernet module.

→ Select a serial port number from the list and then [Finish].

| Digi RealPort Setup Wizard                                    |                    | ×               |
|---------------------------------------------------------------|--------------------|-----------------|
| Describe the Device<br>Enter information for the device you v | would like to use. | Ŋ               |
| Device Model Name:<br>Digi Connect ME                         |                    |                 |
| Network Settings                                              | COM Port Settings  | Device Features |
|                                                               | No. Ports:         | Encryption      |
| 10 . 100 . 251 . 1                                            | 1 ≑                | Authentication  |
| Default Network Profile:                                      | Starting COM:      |                 |
| TCP: Typical Settings                                         | COM1 -             |                 |
| RealPort TCP: Serial UDP:                                     | COM5               |                 |
| 771 🚔 2101 🖨                                                  | COM7               | Install Options |
|                                                               | COM8<br>COM9       |                 |
| Wait for COM open request                                     | COM11              | Help            |
|                                                               | COM13              |                 |
|                                                               | COM14              |                 |
|                                                               | COM15              | Finish Cancel   |
|                                                               | COM17              |                 |

In our example, the Ethernet port is allocated to COM 11. The Ethernet virtual port selected is in the process of being created.

| Digi RealPort Setup Wizard                                                            | × |
|---------------------------------------------------------------------------------------|---|
| Installing Digi RealPort<br>Please wait while your Digi RealPort device is installed. | Ń |
| Installing Multicort Serial device                                                    |   |
|                                                                                       |   |

#### Fig. 50: Digi Real port installation

The Ethernet virtual port is created.

#### 4. Visualisation of the port created for the Ethernet module

View the new port created in your device manager: Device Manager > Ports (COM and LPT)

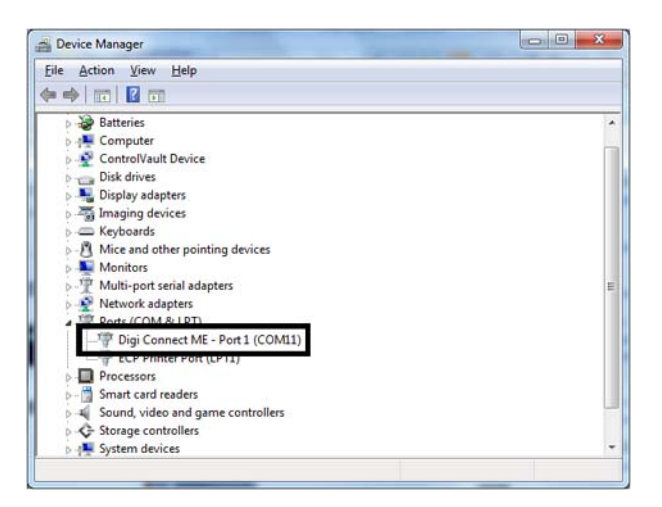

→ Use this COM port as RS 232.

### 8.3.3 Uninstall

Select the Ethernet module allocated to a PC serial port to be uninstalled, then **[Unin-stall]**.

## 9 Malfunctions

In case of difficulties when using these communication interfaces, please refer to the *Malfunction* chapter of the leak detector maintenance instructions.

## 10 Service

### Pfeiffer Pfeiffer Vacuum offers first-class customer service!

- On-Site maintenance for many products)
- Overhaul / repair in the nearby Service Location
- · Fast replacement with refurbished exchange products in mint condition
- · Advice on the most cost-effi cient and quickest solution

Detailed information, addresses and forms at: www.pfeiffer-vacuum.com (Service).

#### Overhaul and repair in the Pfeiffer Vacuum Service Center

The following general recommendations will ensure a fast, smooth servicing process:

- ➔ Fill out the "Service Request/Product Return" form and send it to your local Pfeiffer Vacuum Service contact.
- Include the confirmation on the service request from Pfeiffer Vacuum with your shipment.
- Fill out the declaration of contamination and include it in the shipment (mandatory!). The Declaration of contamination is valid for any product/device including a part exposed to vacuum.
- → Dismantle all accessories and keep them.
- → Close all the ports flange openings by using the original protective covers or metallic airtight blank flanges for contaminated devices.
- → If possible, send pump or unit in its original packaging.

#### Sending of contaminated pumps or devices

No devices will be accepted if they are contaminated with micro-biological, explosive or radioactive substances. "Hazardous substances" are substances and compounds in accordance with the hazardous goods regulations (current version).

- → Neutralize the pump by flushing it with nitrogen or dry air.
- → Close all openings airtight.
- → Seal the pump or device in suitable protective film.
- → Return the pump/device only in a suitable and sturdy transport container and send it in while following applicable transport conditions.

Pump or device returned without declaration of contamination form fully completed and/ or non-secured in a suitable packaging, will be decontaminated and/or returned at the shipper's expense.

#### Exchange or repaired

The factory operating parameters are always preset with exchange or repaired devices. If you use specific parameters for your application, you have to set these again.

#### Service orders

All service orders are carried out exclusively according to our general terms and conditions for the repair and maintenance, available in our website.

## 11 Spare parts

Spare parts available for sales, classified by functions are listed in this chapter.

## Options and accessories Accessories

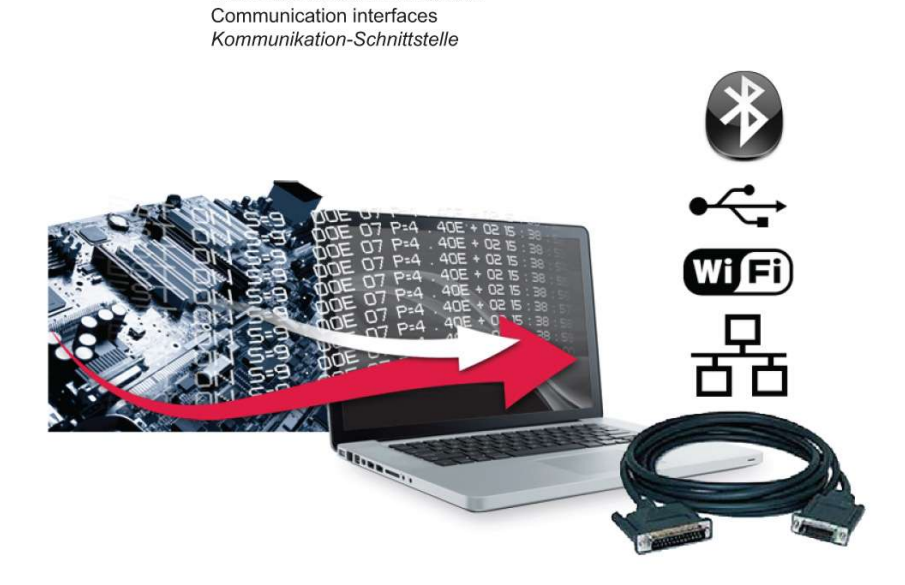

Interfaces de communication

| I VEI | Description                           | P/N     | Qty Remarks |
|-------|---------------------------------------|---------|-------------|
| J113  | P0482E1 Bluetooth Board               | P0482E1 | 1           |
| J140  | Sub D 37 Pin Plug (Without Cover)     | 118733  | 1           |
| J141  | Sub D 37 Pin Plug Cover               | 118732  | 1           |
| J167  | I/O interface module - 340            | 121350S | 1           |
| J168  | I/O interface + Wi-Fi module - 340    | 121351S | 1           |
| J169  | I/O interface + Ethernet module - 340 | 121352S | 1           |
| J184  | Sub D 25 pin/37 pin adaptor - 340     | A333758 | 1           |

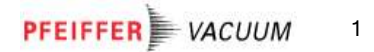

#### A PASSION FOR PERFECTION

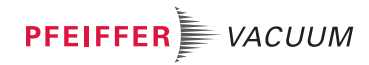

| Vacuum solutions<br>from a single source | Pfeiffer Vacuum stands for innovative and custom vacuum solutions worldwide, technological perfection, competent advice and reliable service.                       |
|------------------------------------------|----------------------------------------------------------------------------------------------------|
| Complete range<br>of products            | From a single component to complex systems:<br>We are the only supplier of vacuum technology<br>that provides a complete product portfolio.                         |
| Competence in theory and practice        | Benefit from our know-how and our portfolio of training opportunities! We can support you with your plant layout and provide first-class on-site-service worldwide. |

Are you looking for a perfect vacuum solution? Please contact us

#### Pfeiffer Vacuum GmbH Headquarters T +49 6441 802-0 info@pfeiffer-vacuum.de

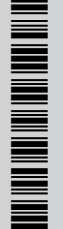